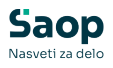

V tem prispevku

## JAVNI SEKTOR – Pripomoček za JS – Prevedba DM po 1.1.2025 – DRUGI SKLOP NAVODIL

Zadnja sprememba 05/02/2025 8:25 am CET | Objavljeno 05/02/2025

Ministrstvo za javno upravo je dne 3.2.2025 objavilo aplikacijo za spremembe plačnega razreda ali delovnega mesta od 1.1.2025 – minimalna plača 2025.

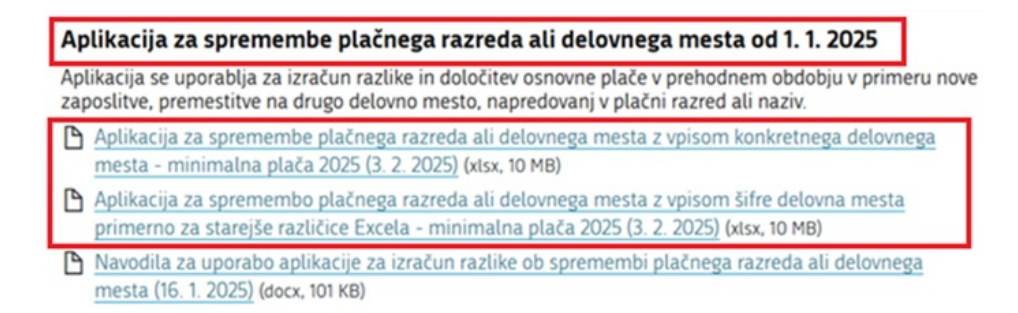

Tako smo tudi v Saop programu za Obračun plač in Kadrovska evidenca za vse stranke, katere imajo **dokupljeno kodo za uporabo Pripomočka za prevedbo za javni sektor** omogočili prevedbo DM po 1.1.2025.

Za izvedbo prevedbe DM po 1.1.2025 je potrebno, da imate nameščeno **verzijo Saop 2024.09.008 oz. novejšo.** 

Prevedba deluje na enak način kot vnos podatkov v ministrsko aplikacijo. Izračunani zneski se v šifrant zaposlenih prenesejo z enim klikom.

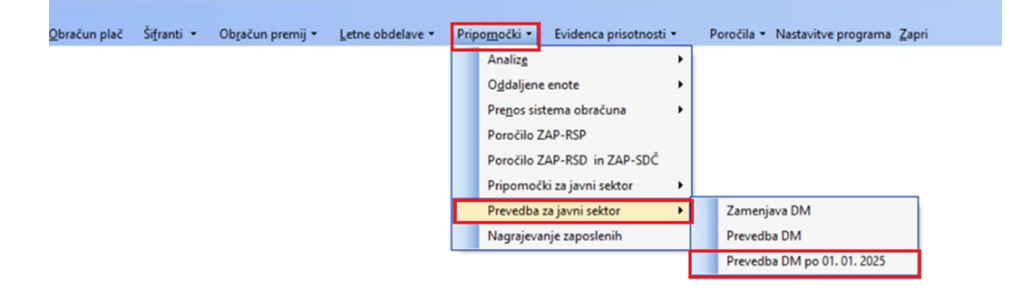

## V katerih primerih uporabljamo Prevedbo DM po 1.1.2025?

1 Vse tiste stranke, ki ste izvedle prevedbo za JS z verzijami Saop do vključno verzije 2024.09.006 in ste že izvedle prenos podatkov v

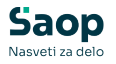

šifrant zaposlenih.

2 Vse tiste stranke, ki ste že izvedle prevedbo za JS in ste imele pri določenih DM na Prevedbi DM izračunano polje Z380 nov PRVI plačni razred zaposlenega (1.PR).

3 Za vse nove zaposlitve po 1.1.2025 ter za spremembe PR ali Delovnega mesta pri obstoječih zaposlenih

# V nadaljevanju je natančna obrazložitev posameznega sklopa

1. Vse tiste stranke, ki ste izvedle prevedbo za JS z verzijami Saop do vključno verzije 2024.09.006 in ste že izvedle prenos podatkov v šifrant zaposlenih.

Vse tiste stranke, ki ste izvedle prevedbo za JS z verzijami Saop do vključno verzije 2024.09.006 in ste že izvedle prenos podatkov v šifrant zaposlenih. Od verzije 2024.09.007 dalje se je izračun prevedbe že izvedel na podlagi novega zneska minimalne plače, kateri znaša 1.277,72 EUR.

|          | NazivZaposleni      |               |                 | Q                                   |         |        |
|----------|---------------------|---------------|-----------------|-------------------------------------|---------|--------|
| reneseno | Napaka              |               | Šifra zaposleni | <ul> <li>Naziv zaposleni</li> </ul> | Z370    | Umetho |
| <b>V</b> |                     |               | 0000012         | Adamič M                            | D045001 | Г      |
| <b>V</b> |                     |               | 0000007         | Brecelj A                           | D027039 | F      |
|          | Šifra DM ne obstaja | a v katalogu. | 0000009         | Detaširani A                        | TD17002 | E 1    |
| <b>V</b> |                     |               | 0000008         | Dve DM J                            | D092001 | Г      |
| ₹        |                     |               | 0000008         | Dve DM J                            | D094036 | Г      |
| ₹        |                     |               | 0000013         | Isto DM A                           | D092001 | Г      |
| ₹        |                     |               | 0000013         | Isto DM A                           | D092001 | Г      |
| ₹        |                     |               | 0000006         | Jurčč S                             | D093016 | L L    |
| <b>V</b> |                     |               | 0000005         | Nustrezna IZO A                     | D027030 | Г      |
| ₹        |                     |               | 0000011         | Posl. S. A                          | D097026 | Г Г    |
| ₹        |                     |               | 0000001         | Testni J                            | D097038 | Г      |
| ₹        |                     |               | 0000010         | Umetrio DM D                        | C027010 | F      |
|          |                     |               |                 |                                     |         |        |
| -        |                     |               |                 |                                     |         |        |

#### **Podroben opis**

Prevedbo DM po 1.1.2025 je pomembno, da uporabijo vse stranke, ki ste izvedele prevedbo za JS do vključno verzije 2024.09.006 in že izvedle prenos podatkov v šifrant zaposlenih. S starejšimi verzijami od 2024.09.007 se je za izvedbo prevedbe izvedel obračun s staro vrednostjo minimalne plače, katera je znašala 1.253,90 eur. Od verzije Saop 2024.09.007 oz. novejše pa se za Izvedbo prevedbe upošteva nov

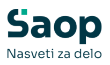

znesek minimalne plače, veljavne od 1.1.2025 dalje, kateri znaša 1.277,72 EUR.

#### V tej točki se upoštevajo vsi tisti zaposleni, do vključno 26 PR na dan 31.12.2024.

Najlažje si vse te zaposlene, za katere je potrebno pripraviti ponovno prevedbo izpišete iz Prevedbe DM (7. korak po Prvem sklopu navodil). Svetujemo, da si tabelo prevedbe DM sortirate po podatku, kot je prikazan na spodnji sliki. Lahko si stolpec prenesete v tabeli zraven podatka Ime in priimek zaposlenega. Tako dobljene podatke si lahko izvozite v excel. Ti podatki so lahko osnova za izvedbo prevedbe po 1.1.2025.

| Prevedb | a DM       |                        |                                   |    |                           |               |          | 1        | 🖻 🏇      |
|---------|------------|------------------------|-----------------------------------|----|---------------------------|---------------|----------|----------|----------|
|         | Z381_2024  |                        |                                   |    |                           | ۹.            |          |          |          |
| Z380    | Z370_Z380  | Z370opis               | Z371opis                          | TR | ▼ Z381_2024               | Z380npl_korek | PR_nesor | Z381_npl | Z381_    |
| 10      |            |                        |                                   |    |                           |               |          |          | <u> </u> |
| 2       |            |                        |                                   |    | ·                         |               |          |          |          |
| 2       |            |                        |                                   |    | V                         |               |          |          |          |
| 20      | D092001020 | ČISTILKA II            |                                   | п  | 12                        | 9             | 1        |          | 1        |
| 12      | D092001012 | ČISTILKA II            |                                   | п  | 12                        | 1             | 1        |          | 1        |
| 12      | D092001012 | ČISTILKA II            |                                   | П  | 12                        | 1             | 1        |          | 1        |
| 12      | D092001012 | ČISTILKA II            |                                   | п  | 12                        | 1             | 1        |          | 1        |
| 16      | D092001016 | ČISTILKA II            |                                   | п  | 12                        | 5             | 1        |          | 1        |
| 22      | D092001022 | ČISTILKA II            |                                   | п  | 12                        | 11            | 1        |          | 1        |
| 22      | D092001022 | ČISTILKA II            |                                   | п  | 12                        | 11            | 1        |          | 1        |
| 14      | D092001014 | ČISTILKA II            |                                   | п  | 12                        | 3             | 1        |          | 1        |
| 14      | D092001014 | ČISTILKA II            |                                   | п  | 12                        | 3             | 1        |          | 1        |
| 21      | D092001021 | ČISTILKA II            |                                   | п  | 12                        | 10            | 1        |          | 1        |
| 21      | D092001021 | ČISTILKA II            |                                   | п  | 12                        | 10            | 1        |          | 1        |
| 17      | D092009017 | PERICA II              |                                   | п  | 13                        | 5             | 1        |          | 1        |
| 19      | D093005019 | KUHINJSKI POMOČNIK III |                                   | ш  | 15                        | 6             | 2        |          | 2        |
| 17      | D093005017 | KUHINJSKI POMOČNIK III |                                   | ш  | 15                        | 4             | 2        |          | 2        |
| 18      | D093005018 | KUHINJSKI POMOČNIK III |                                   | ш  | 15                        | 5             | 2        |          | 2        |
| 23      | D093005023 | KUHINJSKI POMOČNIK III |                                   | ш  | 15                        | 10            | 2        |          | 2        |
| 18      | D094036018 | HIŠNIK IV              |                                   | IV | 18                        | 4             | 2        |          | 4        |
| 24      | D094036024 | HIŠNIK IV              |                                   | IV | 18                        | 10            | 2        |          | 4        |
| 18      | D094039018 | KUHAR IV               |                                   | IV | 18                        | 4             | 2        |          | 4        |
| 26      | D094036026 | HIŠNIK IV              |                                   | IV | 18                        | 12            | 2        |          | 4        |
| 28      | D094039028 | KUHAR IV               |                                   | IV | 18                        | 14            | 2        |          | 4        |
| 96      | i          | Izvedi prevedbo Prer   | nos podatkov v šifrant zaposlenih | 2  | <b>Odkleni</b> 🖄 Zaključi |               |          |          | 🔛 Zapri  |
| Skrbnik | 002        |                        |                                   |    |                           |               |          |          |          |

V tem primeru je potrebno za vse te zaposlene izvesti Prevedbo DM po 1.1.2025.

V primeru, če ste Izvedbo prevedbe izvajali z verzijo Saop 2024.09.007 oz. novejšo nove prevedbe po 1.1.2024 NI potrebno izvajati, saj so se v šifrant zaposlenih na osnove prenesli pravilno preračunani zneski, glede na novo vrednost minimalne plače.

Na Prevedbi za javni sektor izberemo Prevedba DM po 1.1.2025

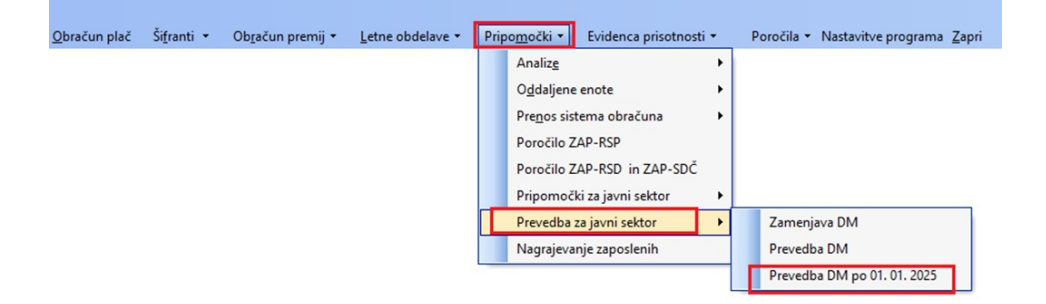

Odpre se preglednica. S klikom na Vnesi nov zapis dodamo zapis za zaposlenega, za katerega je potrebno izvesti prevedbo.

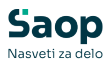

|             | ZŠ pre             | evedbe                                                       |                                                                                                    |                                                                                                    |          |                 | Q 50 ÷       | ∏ Vsi za  | apisi           | h R   |
|-------------|--------------------|--------------------------------------------------------------|----------------------------------------------------------------------------------------------------|----------------------------------------------------------------------------------------------------|----------|-----------------|--------------|-----------|-----------------|-------|
| ZŠ preve    | Preneseno          | Datum prenosa                                                | Šifra zaposleni                                                                                         | Naziv zaposleni                                                                                                    | Šifra DM | Šifra DM (Z370) | Umetrio DM   | 1 - znak  | Šifra naziva (Z | 2371) |
|             | 4                  |                                                              | 0000087                                                                                                 | Contraction of the local distance of the local distance of the loc | D092001  | D092001         |              |           | 0               |       |
|             | 3 🔽                | 03.02.2025 17:06:27                                          | 0000053                                                                                                 | <u></u>                                                                                                    | D092023  | D092023         |              |           | 0               |       |
|             | 2 🔽                | 03.02.2025 17:06:27                                          | 0000053                                                                                                 |                                                                                                    | D092001  | D092001         |              |           | 0               |       |
|             |                    |                                                              |                                                                                                    |                                                                                                    |          |                 |              |           |                 |       |
|             |                    |                                                              |                                                                                                    |                                                                                                    |          |                 |              |           |                 |       |
| 4           | ✓ Pr<br>002        | renos podatkov v šifrant z                                   | zaposlenih                                                                                              |                                                                                                    |          |                 |              |           |                 | ¢     |
| -<br>4<br>k | √ Pr<br>002        | renos podatkov v šifrant z<br>Prevedba DM                    | po 01. 01. 2                                                                                            | 025                                                                                                    |          | 21              | 🖿 🖈 🖻        |           |                 | ¢     |
| -<br>4<br>k |                    | enos podatkov v šifrant z<br>Prevedba DM                     | po 01. 01. 2<br>ZŠ pre<br>Šifra zaposl                                                                  | 025<br>vedbe                                                                                                    | 6        | <u>i</u>        | <b>a</b> 🖈 🖻 | <b>\$</b> |                 | ¢     |
| -<br>4<br>k | v Pr<br>002        | enos podatkov v šifrant z<br>Prevedba DM                     | zaposlenih<br>po 01. 01. 2<br>ZŠ pre<br>Šifra zaposl<br>šifra delovnega                                 | 025<br>vedbe<br>enega<br>mesta                                                                                                    | 6        | <u>⊮</u> 1      | <b>a</b> 🖈 🖻 | ۶         |                 | Œ     |
| - 4<br>k    | <u>√</u> Pr<br>002 | enos podaškov v šifrent <i>i</i>                             | zaposlenih<br>po 01. 01. 2<br>ZŠ pre<br>Šifra zaposli<br>Šifra delovnega<br>Šifra naziva (<br>Umetno DM | 025<br>vedbe enega enega (2371) (2371)                                                                                                    | 6        |                 | <b>•</b> 🖈 🖻 | ۶         |                 | E     |
| - 4<br>k    | v Pr<br>002 002    | enos podaškov v šifrent <i>i</i><br>Prevedba DM<br>Šifra pla | po 01. 01. 2<br>ZŠ pre<br>Šifra zaposi<br>Šifra delovnega<br>Šifra naziva (<br>Umetno DM                | 025<br>vedbe enega<br>mesta<br>(2371)<br>- znak<br>(2380)                                                                                                    | 6        |                 | <b>*</b> à   | ۶         |                 | ¢     |

Zaporedno številko sistem sam doda in je ne moremo spreminjati.

Iz šifranta zaposlenih s pomočjo gumba s tremi pikicami **zaposlenega** za katerega je potrebno izvesti prevedbo **izberemo**. V primeru, ko je zaposleni zaposlen na enem DM se podatek **Šifra DM, naziva ter PR zaposlenega sami ponudijo** in jih ne moremo spremeniti. Če omenjeni podatki niso pravi, je potrebno, da jih predhodno v šifrantu zaposlenih ročno popravimo, saj se podatki za prevedbo DM po 1.1.2025 ponudijo iz šifranta zaposlenih. Podatek Umetno DM -znak vpišemo po potrebi. Podatek je aktiven zgolj takrat, ko sistem zazna, da gre za Prevedbo umetnega DM (npr. določeni vodje v zdravstvu). Po potrebi vpišemo ustrezen znak (npr. 0-6).

V primeru razporeditve na več DM je potrebno izbrati ustrezno DM za katero bomo izvajali prevedbo.

| Prevedba DM po 01. 01. 2025               | P |       | ${\bigstar}$ |              |      |
|-------------------------------------------|---|-------|--------------|--------------|------|
| · · · · · · · · · · · · · · · · · · ·     |   |       |              |              |      |
| ZŠ prevedbe 5                             |   |       |              |              |      |
| Šifra zaposlenega 0000094                 |   |       |              |              |      |
| Šifra delovnega mesta D092001 ČISTILKA II |   |       |              |              |      |
| Šifra naziva (Z371)                       |   |       |              |              |      |
| Umetno DM - znak                          |   |       |              |              |      |
| Šifra plačnega razreda (Z380) 009 9       |   |       |              |              |      |
|                                           |   |       |              |              |      |
|                                           | > | < Opu | sti          | √ <u>P</u> o | trdi |
| Skrbnik 002                               |   |       |              |              | 11   |

Ob kliku na gumb **Potrdi** se izvede izračun (izvede se prevedba) za določenega zaposlenega.

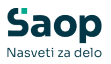

**Svetujemo, da se v preglednico Prevedbe klikne z desno miškino tipko in izberemo Privzeto.** Na ta način se sortirajo stolpci v preglednici za izvedbo kontrole.

Izračunajo se vsi zneski glede na nov znesek minimalne plače (1.277,72 EUR). Tako izračunane zneske (skupna razlika, izračunani zneski obrokov po obdobjih, osnovne plače po obdobjih,...) lahko po zaposlenih preverimo ter tudi prenesemo v osnove zaposlenih. Vašim obstoječim osnovam se te osnove ustrezno dodajo.

| Prevedba DM p | o 01. 01. 2025                                  |                       |                  |                    |         |         |         | lin 🗙 🖪      |         |         |
|---------------|-------------------------------------------------|-----------------------|------------------|--------------------|---------|---------|---------|--------------|---------|---------|
|               | Vsi                                             |                       |                  |                    |         |         |         |              |         |         |
|               | ZŠ prevedbe                                     |                       |                  |                    |         | Q       | 50 .    | 🗌 Vsi zapisi | 1       |         |
| Z370_Z380     | Opis DM (Z370)                                  | Opis naziva DM (Z371) | Vrednost PR 2024 | Vrednost PR (Z380) | Razlika | Obrok 1 | Obrok 2 | Obrok 3      | Obrok 4 | Obrok 5 |
| D09200109     | ČISTILKA II                                     |                       | 1.002,15         | 1.588,40           | 310,68  | 100,00  | 100,00  | 70,00        | 40,68   |         |
| D092001011    | ČISTILKA II                                     |                       | 1.083,94         | 1.685,14           | 407,42  | 100,00  | 100,00  | 70,00        | 61,11   | . 71    |
| D09202302     | KUHARSKI POMOČNIK II                            |                       | 792,02           | 1.291,52           | 13,80   | 13,80   | 0,00    | 0,00         | 0,00    | (       |
| D09200102     | ČISTILKA II                                     |                       | 761,55           | 1.291,52           | 13,80   | 13,80   | 0,00    | 0,00         | 0,00    | (       |
| D09200102     | ČISTILKA II                                     |                       | 761,55           | 1.291,52           | 13,80   | 13,80   | 0,00    | 0,00         | 0,00    | (       |
|               |                                                 |                       |                  |                    |         |         |         |              |         |         |
| •             |                                                 |                       |                  | -                  |         |         |         |              |         | Þ       |
| 5             | <ul> <li>Prenos podatkov v šifrant z</li> </ul> | aposlenih             |                  |                    |         |         |         |              |         | 🔁 Zapri |
| Skrhnik       | 002                                             |                       |                  |                    |         |         |         |              |         |         |

Ob kliku na **Prenos podatkov v šifrant zaposlenih** se tako izračunani zneski prenesejo v skupne osnove zaposlenega oz. v osnove po DM zaposlenih v primeru zaposlitve zaposlenega na več DM.

| Prenos  | podatkov v šifrant  | zaposlenih |     |                                 | 対 🖻                 |
|---------|---------------------|------------|-----|---------------------------------|---------------------|
|         | Šifra zaposleni od: |            | do: | <br>🔁 Izbrani <u>z</u> aposleni | Štev. izbranih: Vsi |
|         |                     |            |     |                                 | X Qpusti √ Potrdi   |
| Skrbnik | 002                 |            |     |                                 | 1.                  |

Prenos lahko izvedemo za vsakega zaposlenega posebej oz. za večje število zaposlenih s pomočjo gumba Izbrani zaposleni. Običajno to izvajamo ob izvedbi prevedbe za več zaposlenih, da ni potrebno, da izvajamo prenos za vsakega zaposlenega posebej.

Ob kliku na gumb **Potrdi** se prenos izvede.

| Informa | cija                  | 000000                    | ×                |
|---------|-----------------------|---------------------------|------------------|
| 1       | Prenos podatkov v šil | frant zaposlenih je bil u | uspešno izveden. |
|         |                       | <u>V</u> redu             |                  |

Tak zapis pridobi status Prenesen. Zapisa ni dovoljeno več brisati.

Če kasneje ugotovimo, da so bili preneseni podatki napačni, je potrebno najprej v šifrantu zaposlenih ustrezno dopolniti podatke (npr. DM oz. PR) ter za takega zaposlenega ponovno pripraviti zapis v Prevedbi ter

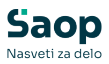

postopek ponoviti. Ob ponovnem prenosu se bodo Osnove zaposlenih ponovno prepisale.

| 4 4          | Šifra 0000   | 094 🖉 Priimek: 🛙 🔭                   | Ime:                                                                    |               | Neaktiven       |
|--------------|--------------|--------------------------------------|-------------------------------------------------------------------------|---------------|-----------------|
| š            | ifra SM 0000 | 001 ··· ŠOLA ( PLAČE, O!R            | .) Status: Nedoločen čas                                                |               | Podlaga ZZZS: 0 |
| Dodatn       | a šifra:     |                                      | Interni statusi:                                                        | 1             |                 |
|              |              | × 1. 1.1.                            |                                                                         | -             |                 |
| Kadrovski    | Place Obra   | acunski podatki                      |                                                                         |               |                 |
| podatki      | Splošno Bo   | oleznine Nakazila Krediti Osnove Bon | i <u>t</u> ete   <u>M</u> esečni seštevki   Me <u>s</u> ečni seštevki p | o DM          |                 |
| Podatki plač | Aktivni      | š                                    | ifra                                                                    | Q             |                 |
| regree place | 🔲 Prikaži z  | godovino                             | 1                                                                       | •             |                 |
|              | 🔻 Śifra      | Naziv osnove                         | Vrednost osnove                                                         | Datum začetka | Datum konca     |
|              | 720          | JS - Vred. PR zap. 31.12.2024        | 1.002,1                                                                 | 5000          |                 |
|              | 716          | JS - Osnovna plača 01.01.2028        | 1.588,4                                                                 | 0000          |                 |
| Podatki PPZ  | 715          | JS - Osnovna plača 01.07.2027        | 1.588,4                                                                 | 0000          |                 |
|              | 714          | JS - Osnovna plača 01.12.2026        | 1.588,40                                                                | 0000          |                 |
| Dadadi KDD7  | 713          | JS - Osnovna plača 01.06.2026        | 1.547,7                                                                 | 2000          |                 |
| PODato KDP2  | 712          | JS - Osnovna plača 01.10.2025        | 1.477,7                                                                 | 2000          |                 |
|              | 711          | JS - Osnovna plača 01.01.2025        | 1.377,7                                                                 | 2000          |                 |
| Zgodovina    | 706          | JS - 6. obrok 01.01.2028             | 0,0                                                                     | 0000          |                 |
|              | 705          | JS - 5. obrok 01.07.2027             | 0,0                                                                     | 0000          |                 |
|              | 704          | JS - 4. obrok 01.12.2026             | 40,65                                                                   | 3000          |                 |
|              | 703          | JS - 3. obrok 01.06.2026             | 70,00                                                                   | 0000          |                 |
|              | 702          | JS - 2. obrok 01.10.2025             | 100,00                                                                  | 0000          |                 |
|              | 701          | JS - 1. obrok 01.01.2025             | 100,00                                                                  | 0000          |                 |
|              | 700          | JS - Skupni znesek razlike           | 310,65                                                                  | 3000          |                 |
|              | 090          | Osnovna plača - dec. pret.leta       | 896,4                                                                   | 3000          |                 |
|              | 074          | Korekcijska osnovna plača            | 0,0                                                                     | 0000          |                 |
|              | 073          | Prevedena osnovna plača              | 0,0                                                                     | 0000          |                 |
|              | 072          | Plačni razred po prevedbi            | 0,0                                                                     | 0000          |                 |
|              |              |                                      |                                                                         |               |                 |

Na sliki je prikazan prenos izračunanih zneskov na skupne osnove, v primeru razporeditve zaposlenega na več DM se zneski prenesejo na osnove po DM.

2. Vse tiste stranke, katere ste že izvedle prevedbo za JS in ste imele pri določenih DM na Prevedbi DM izračunano polje Z380 nov PRVI plačni razred zaposlenega (1.PR).

| prenect | 5 U.M.    |            |                           |          |    |           |          |          |            |      |      |        |        |         |                                   |     |        |          |        |          | 41 A U  |
|---------|-----------|------------|---------------------------|----------|----|-----------|----------|----------|------------|------|------|--------|--------|---------|-----------------------------------|-----|--------|----------|--------|----------|---------|
|         | Z380npl_k | orek       |                           |          |    |           |          |          |            |      |      |        |        |         |                                   | _   |        | <b>Q</b> |        |          |         |
| 2371    | 2380      | 2370_2380  | Z370opis                  | 2371opis | TR | 2381_2024 | PR_nesor | 2381_npl | 2381_rpl_k | PRod | PRdo | PR_min | PR_max | Z380npl | <ul> <li>Z380nol_korek</li> </ul> | 234 | avr 2  | 2380n_vr | radika | transa 1 | transa2 |
| 0       |           |            |                           |          |    |           |          |          |            |      |      |        |        |         |                                   |     |        |          |        |          |         |
| 0       | 2         |            |                           |          |    |           |          |          |            |      |      |        |        |         |                                   |     |        |          |        |          |         |
| 0       | 20        |            |                           |          |    |           |          |          |            |      |      |        |        |         |                                   |     |        |          |        |          |         |
| 0       | 12        | D092001012 | ČISTEKA II                |          |    |           | 12       | 1        | 1          | 1    | 12   | 22     | 1      | 11      | 1                                 | 1   | 732,26 | 1.253,90 | 0,00   | 0,00     | 0,00    |
| 0       | 12        | D092001012 | ČISTEKA II                |          |    |           | 12       | 1        | 1          | 1    | 12   | 22     | 1      | 11      | 1                                 | 1   | 732,26 | 1.253,90 | 0,00   | 0,00     | 0,00    |
| 0       | 12        | D092001012 | ČISTEKA II                |          |    |           | 12       | 1        | 1          | 1    | 12   | 22     | 1      | 11      | 1                                 | 1   | 732,26 | 1.253,90 | 0,00   | 0,00     | 0,00    |
| 0       | 24        | D092001014 | CISTEKA II                |          |    |           | 12       | 1        | 1          | 1    | 12   | 22     | 1      | 11      | 3                                 | 3   | 792,02 | 1.330,26 | 78,36  | 76,36    | 0,00    |
| 0       | 24        | D092001014 | ČISTEKA II                |          |    |           | 12       | 1        | 1          | 1    | 12   | 22     | 1      | 11      | 3                                 | 3   | 792,02 | 1.330,26 | 76,36  | 76,36    | 0,00    |
| 0       | 17        | D093005017 | KUHINUSKI POMOČNIK III    |          | =  |           | 15       | 2        | 2          | 2    | 15   | 25     | 2      | 12      | 4                                 | 4   | 890,92 | 1.370,17 | 116,27 | 100,00   | 16,27   |
| 0       | 18        | D094036018 | HEŠNOK IV                 |          | 2/ | 1         | 18       | 2        | 4          | 4    | 18   | 28     | 4      | 14      | 4                                 | 4   | 926,55 | 1.370,17 | 116,27 | 100,00   | 16,27   |
| 0       | 18        | D094039018 | KUHAR IV                  |          | 37 |           | 18       | 2        | 4          | 4    | 18   | 28     | 4      | 14      | 4                                 | 4   | 926,55 | 1.370,17 | 116,27 | 100,00   | 16,27   |
| 0       | 18        | 0093005018 | KUHENUSKI POMOČNEK III    |          | =  |           | 15       | 2        | 2          | 2    | 15   | 25     | 2      | 12      | 5                                 | 5   | 926.55 | 1.411,28 | 157,38 | 200,00   | 57,38   |
| 0       | 17        | D092009017 | PERICA II                 |          |    |           | 13       | 1        | 1          | 1    | 13   | 23     | 1      | 11      | 5                                 | 5   | 890.92 | 1.411.28 | 157,38 | 200.00   | \$7,38  |
| 0       | 15        | D092001016 | ČISTILKA II               |          |    |           | 12       | 1        | 1          | 1    | 12   | 22     | 1      | 11      | 5                                 | 5   | 856,64 | 1.411,28 | 157,38 | 100,00   | 57,38   |
| 10      | 10        | 0000005010 | A PROVIDE DOMOGRAPHIC III |          | -  |           | 15       | 2        | 2          | 2    | 15   | 16     | 2      | 12      | 4                                 | 4   | 961.60 | 1 457 61 | 100 71 | 100.00   | 00.71   |

#### **Podroben opis**

Ker je višina minimalne plače višja kot je objavljena vrednost 1 PR, je potrebno za vse zaposlene, **kateri so po prevedbi prevedeni v 1 PR prevesti v višji PR** (2.odstavek 15.čl. ZSTSPJS).

V tem primeru je potrebno za vse te zaposlene izvesti Prevedbo DM po 1.1.2025.

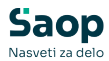

| <u>O</u> bračun plač | Ši <u>f</u> ranti • | Ob <u>r</u> ačun premij 🔹 | Letne obdelave + | Prip | oo <u>m</u> očki • | Evidenca prisotnosti | • | Poročila • Nastavitve programa Zapri |
|----------------------|---------------------|---------------------------|------------------|------|--------------------|----------------------|---|--------------------------------------|
|                      |                     |                           |                  |      | Analize            |                      | • |                                      |
|                      |                     |                           |                  |      | O <u>d</u> daljen  | e enote              | • |                                      |
|                      |                     |                           |                  |      | Prenos si          | stema obračuna       | • |                                      |
|                      |                     |                           |                  |      | Poročilo           | ZAP-RSP              |   |                                      |
|                      |                     |                           |                  |      | Poročilo           | ZAP-RSD in ZAP-SDČ   |   |                                      |
|                      |                     |                           |                  |      | Pripomo            | čki za javni sektor  | • |                                      |
|                      |                     |                           |                  |      | Prevedba           | za javni sektor      | • | Zamenjava DM                         |
|                      |                     |                           |                  |      | Nagrajev           | anje zaposlenih      |   | Prevedba DM                          |
|                      |                     |                           |                  | _    |                    |                      |   | Prevedba DM po 01. 01. 2025          |

V primeru, če ste Izvedbo prevedbe izvajali z verzijo Saop 2024.09.007 oz. novejšo in ste v takih primerih na šifrantu zaposlenih »umetno popravili (povišali) PR zaposlenega, veljaven na dan 31.12.2024«, in na ta način v prevedbi DM niste imeli nobenega zaposlenega, kateremu pripada na dan 1.1.2025 Prvi plačni razred, nove prevedbe po 1.1.2024 NI potrebno izvajati. Torej trenutno nimate nobenega zaposlenega, kateremu bi pripadal za obračun plače 1 PR.

#### POSTOPEK IZVEDBE PREVEDBE

Zelo pomembno je, da najprej popravimo - uredimo podatke v šifrantu zaposlenih, šele nato izvajamo Prevedbo DM po 1.1.2025. Vsi zaposleni, kateri imajo v šifrantu zaposlenih vpisan PR 1 najprej zapis popravimo na PR 2, šele nato nadaljujemo s postopkom prevedbe!!!

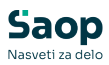

| Zaposleni              |                                              |                             |                         |               |                    |
|------------------------|----------------------------------------------|-----------------------------|-------------------------|---------------|--------------------|
|                        | Šifra 0000199 🖉 P                            | riimek: testni              |                         | Ime: Ja       | ka                 |
| Ši                     | fra SM                                       |                             |                         | Status: Ne    | določen čas        |
| Dodatna                | a šifra:                                     |                             | Int                     | erni statusi: |                    |
|                        | Plače Obračupski podatki                     |                             |                         | ,             | _                  |
| Kadrovski .<br>podatki | Plače - splošno Datumi in d                  | lobe Einanciranie           | Viri financirania ISDAD | Evidentiranie | M2 on              |
|                        |                                              | iobe   <u>L</u> inanciranje | Vin hinanciranja 15 Ar  | Evidentific   | 0.014              |
| Po <u>d</u> atki plač  | Registracija prisotnosti<br>Stevilka kartice |                             |                         |               | Kraj op            |
|                        | Nivo uporabnika                              | -                           |                         | <b>T</b>      | Ure na             |
|                        | Šifra urnika REG                             |                             |                         |               | Izračur<br>glede n |
|                        | ×                                            |                             | [                       |               | Regres             |
| Podatki PP <u>Z</u>    | Sifra urnika EP                              | <u> </u>                    | 1                       |               | Ure na             |
| Podatki KDPZ           | Delovni koledar<br>Prepoved padurpega dela   |                             |                         |               | Dni na             |
|                        | Plača po kolektivni pogodbi                  |                             |                         |               | Delež z            |
| Zgodovina              | Številka kolektivne pogodbe                  | · ···                       |                         |               | na poln<br>Delež s |
|                        | Plača po ZSPJS                               |                             |                         |               | Starše             |
|                        | Glavna zaposlitev<br>Poklicni športnik       |                             | 1/5                     |               | Številka           |
|                        | Konkurenčna klavzula                         | Ē                           |                         |               | Izmena             |
|                        | Brez izplačila prevoza                       |                             | ſ                       |               | Opomb              |
|                        | Drugi delodajalec                            | <u> </u>                    | r                       |               |                    |
|                        | Upravičenec ZZ/PIZ                           | ni upravičenec 💌            |                         |               |                    |
|                        | Šifra DURS                                   |                             |                         |               | Opis de            |
|                        | Šifra ZPIZ                                   | 0000001                     | NOVA GORICA             |               |                    |
|                        | Šifra sindikata                              |                             | [                       |               |                    |
|                        | Šifra tarifnega razreda                      |                             | [                       |               |                    |
|                        | Šifra plačnega razreda<br>pred prevedbo      | 012                         | [                       |               | Dodatr             |
| (                      | Šifra plačnega razreda                       | 002                         | 2                       | -             | Relacije           |
| 1                      | Šifra organizacijske enote                   |                             |                         |               | Dodate             |
|                        | Šifra enote org. strukture                   |                             | 1                       |               | Douau              |
|                        | Vodia                                        |                             |                         |               |                    |
|                        | Šifra stroškovnega posilca                   | ,<br>                       |                         |               |                    |
|                        | čifra delovnoga mosta                        | 0092001                     | ČISTI KA U              |               |                    |
|                        | Sina delovnega mesta                         |                             | CISTILIA II             |               |                    |
|                        | Sitra področja dela                          |                             |                         |               |                    |

Najlažje si vse te zaposlene, za katere je potrebno pripraviti prevedbo izpišete iz Prevedbe DM (7. korak po Prvem sklopu navodil). Svetujemo, da si tabelo prevedbe DM sortirate po podatku Z380 – nov plačni razred. Lahko si stolpec prenesete v tabeli zraven podatka Ime in priimek zaposlenega. Tako dobljene podatke si lahko izvozite v excel. Ti podatki so lahko osnova za izvedbo prevedbe po 1.1.2025.

Na Prevedbi za javni sektor izberemo **Prevedba DM po 1.1.2025** 

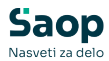

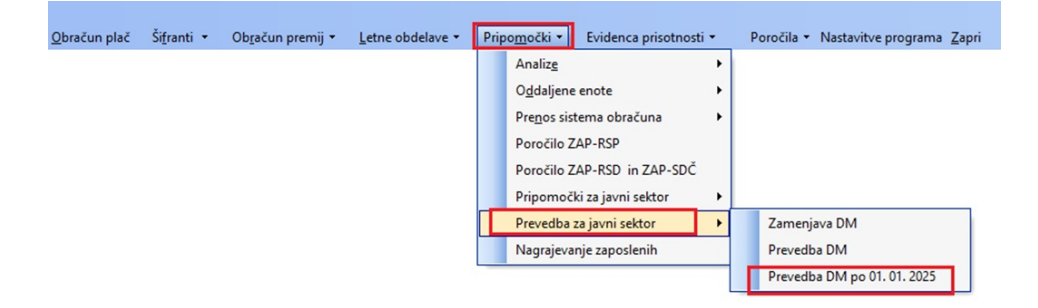

Odpre se preglednica. S klikom na Vnesi nov zapis dodamo zapis za zaposlenega, za katerega je potrebno izvesti prevedbo.

|            | IV VSI      |                           |                                                                                        |                                                                                                    |              |                 |                  |                  |       |
|------------|-------------|---------------------------|----------------------------------------------------------------------------------------|----------------------------------------------------------------------------------------------------|--------------|-----------------|------------------|------------------|-------|
|            | 7Š pre      | vedhe                     |                                                                                        |                                                                                                    |              |                 |                  | Vsi zanisi       |       |
| ▲ ZŠ preve | . Preneseno | Datum prenosa             | Šifra zaposleni                                                                        | Naziv zaposleni                                                                                                    | Šifra DM     | Šifra DM (Z370) | Umetro DM - znak | k Šifra naziva ( | Z371) |
|            | 4           |                           | 0000087                                                                                | and the second second se                                                                                                    | D092001      | D092001         |                  | 0                | í í   |
|            | 3 🔽         | 03.02.2025 17:06:27       | 0000053                                                                                | 1                                                                                                    | D092023      | D092023         |                  | 0                |       |
|            | 2 🗸         | 03.02.2025 17:06:27       | 0000053                                                                                | 50                                                                                                    | D092001      | D092001         |                  | 0                |       |
|            |             |                           |                                                                                        |                                                                                                    |              |                 |                  |                  |       |
|            |             |                           |                                                                                        |                                                                                                    |              |                 |                  |                  |       |
| - 4        | — √ Pre     | enos podatkov v šifrant : | zaposlenih                                                                             |                                                                                                    |              |                 |                  |                  | ¢.    |
| ik         | 002         |                           |                                                                                        |                                                                                                    |              |                 |                  |                  |       |
|            |             | 0 11 011                  | 1 no 01 01 1                                                                           | 2025                                                                                                    |              | P 1             | 😭 🖻 🌨            |                  |       |
|            |             | Prevedba DM               | 1 po 01. 01. 1                                                                         |                                                                                                    |              |                 |                  |                  |       |
|            |             | Prevedba DM               | ZŠ pr                                                                                  | evedbe                                                                                                    | 6            |                 |                  |                  |       |
|            |             | Prevedba DM               | ZŠ pro<br>Šifra zapos                                                                  | evedbe                                                                                                    | 6            |                 |                  |                  |       |
|            |             | Prevedba DN               | ZŠ pro<br>Šifra zapos<br>Šifra delovnega                                               | evedbe                                                                                                    | 6<br>        |                 |                  |                  |       |
|            |             | Prevedba DM               | ZŠ pro<br>Šifra zapos<br>Šifra delovnega<br>Šifra naziva                               | evedbe                                                                                                    | 6<br>        |                 |                  |                  |       |
|            |             | Prevedba DM               | ZŠ pro<br>Šifra zapos<br>Šifra delovnega<br>Šifra naziva<br>Umetno DM                  | evedbe                                                                                                    | <u>6</u><br> |                 |                  |                  |       |
|            |             | Prevedba DM               | ZŠ pr<br>Šifra zapos<br>Šifra delovnega<br>Šifra naziva<br>Umetno DM<br>ičnega razreda | evedbe evedbe evedbe evedbe evedbe evedbe evedbe evedbe evedbe evedbe evedbe evedbe evedbe evedbe evedbe evedbe<br>a mesta evedbe evedbe evedbe evedbe evedbe evedbe evedbe evedbe evedbe evedbe evedbe evedbe evedbe evedbe evedbe<br>(Z371) evedbe evedbe evedbe evedbe evedbe evedbe evedbe evedbe evedbe evedbe evedbe evedbe evedbe evedbe evedbe<br>(Z380) evedbe evedbe evedbe evedbe evedbe evedbe evedbe evedbe evedbe evedbe evedbe evedbe evedbe evedbe evedbe<br>evedbe evedbe e | 6<br>        |                 |                  |                  |       |
|            |             | Prevedba DM<br>Šifra ple  | ZŠ pr<br>Šifra zapos<br>Šifra delovnega<br>Šifra naziva<br>Umetno DM<br>ičnega razreda | evedbe energy evedbe evedbe ev             | 6<br>        | Xox             | usti √Potrdi     |                  |       |

Zaporedno številko sistem sam doda in je ne moremo spreminjati.

Iz šifranta zaposlenih s pomočjo gumba s tremi pikicami **zaposlenega** za katerega je potrebno izvesti prevedbo **izberemo**. V primeru, ko je zaposleni zaposlen na enem DM se podatek **Šifra DM, naziva ter PR zaposlenega sami ponudijo** in jih ne moremo spremeniti. Če omenjeni podatki niso pravi, je potrebno, da jih predhodno v šifrantu zaposlenih ročno popravimo, saj se podatki za prevedbo DM po 1.1.2025 ponudijo iz šifranta zaposlenih. Podatek Umetno DM -znak vpišemo po potrebi. Podatek je aktiven zgolj takrat, ko sistem zazna, da se gre za Prevedbo umetnega DM (npr. določeni vodje v zdravstvu). Po potrebi vpišemo ustrezen znak (npr. 0-6).

V primeru razporeditve na več DM je potrebno izbrati ustrezno DM za katero bomo izvajali prevedbo.

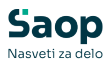

| Prevedba DM po 01. 01. 2025               | -J | 1             | ☆   |    |      |
|-------------------------------------------|----|---------------|-----|----|------|
|                                           |    |               |     |    |      |
| ZŠ prevedbe 1                             |    |               |     |    |      |
| Šifra zaposlenega 0000198                 |    |               |     |    |      |
| Šifra delovnega mesta D092001 ČISTILKA II |    |               |     |    |      |
| Šifra naziva (Z371) 0                     |    |               |     |    |      |
| Umetno DM - znak                          |    |               |     |    |      |
| Šifra plačnega razreda (Z380) 002 2       |    |               |     |    |      |
|                                           | >  | < <u>O</u> pu | sti | Po | trdi |
| Skrbnik 002                               |    |               |     |    | 1    |

Ob kliku na gumb **Potrdi** se izvede izračun (izvede se prevedba) za določenega zaposlenega.

**Svetujemo, da se v preglednico Prevedbe klikne z desno miškino tipko in izberemo Privzeto.** Na ta način se sortirajo stolpci v preglednici za izvedbo kontrole.

Izračunajo se vsi zneski glede na nov znesek minimalne plače (1.277,72 EUR). Tako izračunane zneske (skupna razlika, izračunani zneski obrokov po obdobjih, osnovne plače po obdobjih,...) lahko po zaposlenih preverimo ter tudi prenesemo v osnove zaposlenih. Vašim obstoječim osnovam se te osnove ustrezno dodajo.

| 5          | Vsi                         |                       |                  |                    |         |         |         |              |         |                   |
|------------|-----------------------------|-----------------------|------------------|--------------------|---------|---------|---------|--------------|---------|-------------------|
|            | ZŠ prevedbe                 |                       |                  |                    |         | Q       | 50 +    | 🗌 Vsi zapisi | 1       |                   |
| Z370_Z380  | Opis DM (Z370)              | Opis naziva DM (Z371) | Vrednost PR 2024 | Vrednost PR (Z380) | Razlika | Obrok 1 | Obrok 2 | Obrok 3      | Obrok 4 | Obrok             |
| D09200109  | ČISTILKA II                 |                       | 1.002,15         | 1.588,40           | 310,68  | 100,00  | 100,00  | 70,00        | 40,68   |                   |
| D092001011 | ČISTILKA II                 |                       | 1.083,94         | 1.685,14           | 407,42  | 100,00  | 100,00  | 70,00        | 61,11   |                   |
| D09202302  | KUHARSKI POMOČNIK II        |                       | 792,02           | 1.291,52           | 13,80   | 13,80   | 0,00    | 0,00         | 0,00    |                   |
| D09200102  | ČISTILKA II                 |                       | 761,55           | 1.291,52           | 13,80   | 13,80   | 0,00    | 0,00         | 0,00    |                   |
| D09200102  | ČISTILKA II                 |                       | 761,55           | 1.291,52           | 13,80   | 13,80   | 0,00    | 0,00         | 0,00    |                   |
|            |                             |                       |                  |                    |         |         |         |              |         |                   |
|            |                             |                       |                  |                    |         |         |         |              |         |                   |
|            |                             |                       |                  | _                  |         |         |         |              |         |                   |
| 5          | Prenos podatkov v šifrant z | aposlenih             |                  | _                  |         |         |         |              |         | Call and a second |

Ob kliku na **Prenos podatkov v šifrant zaposlenih** se tako izračunani zneski prenesejo v skupne osnove zaposlenega oz. v osnove po DM zaposlenih v primeru zaposlitve zaposlenega na več DM.

| Skrbnik   | 002                                  |          |     |  |                             |                | //                      |
|-----------|--------------------------------------|----------|-----|--|-----------------------------|----------------|-------------------------|
|           |                                      |          |     |  |                             | X Opusti       | <b>√</b> <u>P</u> otrdi |
|           | Šifra zaposleni od:                  | <u> </u> | do: |  | 📰 Izbrani <u>z</u> aposleni | Štev. izbranil | h: Vsi                  |
| Prenos po | Prenos podatkov v šifrant zaposlenih |          |     |  |                             |                |                         |

Prenos lahko izvedemo za vsakega zaposlenega posebej oz. za večje

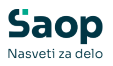

število zaposlenih s pomočjo gumba Izbrani zaposleni. Običajno to izvajamo ob izvedbi prevedbe za več zaposlenih, da ni potrebno, da izvajamo prenos za vsakega zaposlenega posebej.

Ob kliku na gumb **Potrdi** se prenos izvede.

| Informa | cija                  | 1000000                  | ×                |
|---------|-----------------------|--------------------------|------------------|
| 1       | Prenos podatkov v šif | rant zaposlenih je bil u | ispešno izveden. |
|         |                       | <u>V</u> redu            |                  |

Tak zapis pridobi status Prenesen. Zapisa ni dovoljeno več brisati.

Če kasneje ugotovimo, da so bili preneseni podatki napačni, je potrebno najprej v šifrantu zaposlenih ustrezno dopolniti podatke (npr. DM oz. PR) ter za takega zaposlenega ponovno pripraviti zapis v Prevedbi ter postopek ponoviti. Ob ponovnem prenosu se bodo Osnove zaposlenih ponovno prepisale.

| Zaposleni             |               |                                                      |                                                |                            |
|-----------------------|---------------|------------------------------------------------------|------------------------------------------------|----------------------------|
| 4                     | Šifra 0000    | 0094 🖉 Priimek: 🛛 🔭                                  | Ime:                                           | ✓ Neaktiven ✓ Obračun plač |
| Šit                   | fra SM 0000   | 0001 ··· ŠOLA ( PLAČE, O!                            | Status: Nedoločen čas                          | Podlaga ZZZS: 00           |
| Dedates               |               |                                                      | Interni etaturi                                |                            |
| Dodatha               | sina: j       |                                                      |                                                |                            |
| Kadrovski             | Plače Obr     | računski podatki                                     |                                                |                            |
| podatki               | Sološno F     | Roleznine Nakazila Krediti Osnove Bonitete           | Mecerni cečtevki Mecerni cečtevki po DM        |                            |
|                       | - opiosno   L | olezinie ( <u>R</u> akazila Ngedia Ognove boligete ) | Mesed in sester in Theged in sester in portion |                            |
| Po <u>d</u> atki plač | Aktivni       | Šifra                                                | Q                                              |                            |
| · [                   | Prikaži :     | zgodovino                                            |                                                |                            |
|                       | 🔻 Šifra       | Naziv osnove                                         | Vrednost osnove Datum 2                        | začetka Datum konca        |
| [                     | 720           | JS - Vred. PR zap. 31.12.2024                        | 1.002,15000                                    |                            |
| i                     | 716           | JS - Osnovna plača 01.01.2028                        | 1.588,40000                                    |                            |
| Podatki PPZ           | 715           | JS - Osnovna plača 01.07.2027                        | 1.588,40000                                    |                            |
|                       | 714           | JS - Osnovna plača 01.12.2026                        | 1.588,40000                                    |                            |
| Dedatki KDD7          | 713           | JS - Osnovna plača 01.06.2026                        | 1.547,72000                                    |                            |
| POU <u>a</u> UKI KDPZ | 712           | JS - Osnovna plača 01.10.2025                        | 1.477,72000                                    |                            |
| 1                     | 711           | JS - Osnovna plača 01.01.2025                        | 1.377,72000                                    |                            |
| Zgodovina             | 706           | JS - 6. obrok 01.01.2028                             | 0,00000                                        |                            |
| I                     | 705           | JS - 5. obrok 01.07.2027                             | 0,00000                                        |                            |
| I                     | 704           | JS - 4. obrok 01.12.2026                             | 40,68000                                       |                            |
|                       | 703           | JS - 3. obrok 01.06.2026                             | 70,00000                                       |                            |
|                       | 702           | JS - 2. obrok 01.10.2025                             | 100,00000                                      |                            |
|                       | 701           | JS - 1. obrok 01.01.2025                             | 100,00000                                      |                            |
|                       | 700           | JS - Skupni znesek razlike                           | 310,68000                                      |                            |
|                       | 090           | Osnovna plača - dec. pret.leta                       | 896,43000                                      |                            |
|                       | 074           | Korekcijska osnovna plača                            | 0,00000                                        |                            |
|                       | 073           | Prevedena osnovna plača                              | 0,00000                                        |                            |
|                       | 072           | Plačni razred po prevedbi                            | 0,00000                                        |                            |
|                       |               |                                                      |                                                | 1                          |

Na sliki je prikazan prenos izračunanih zneskov na skupne osnove, v primeru razporeditve zaposlenega na več DM se zneski prenesejo na osnove po DM.

### 3. Za vse nove zaposlitve po 1.1.2025 ter za spremembe PR ali Delovnega mesta pri obstoječih zaposlenih

#### **Podroben opis**

Pripomoček uporabljate za vse nove zaposlitve in v primeru, ko obstoječi

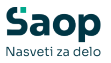

zaposleni spremenijo obstoječ PR ali Delovno mesto.

#### POMEMBNO!!!

Pomembno je, da najprej popravimo - uredimo podatke v šifrantu zaposlenih, šele nato izvajamo Prevedbo DM po 1.1.2025. Na Prevedbi DM po 1.1.2025 se ponudijo tisti podatki, katere imamo vpisane na šifrantu zaposlenih. Prevedba za izvaja samo za posameznega zaposlenega in ni mogoče izvesti prevedbo za npr. določeno skupino zaposlenih.

**Nove zaposlene** je potrebno z osnovnimi podatki najprej vnesti v šifrant zaposlenih (obvezno morajo imeti vpisan PR, DM) ter nato izvesti prevedbo po postopku, ki sledi.

Pri novih zaposlenih se bodo šifre osnov 700-716 ter šifra osnove 720 same dodale zaposlenim po tem, ko boste izvedli prenos podatkov prevedbe v šifrant zaposlenih (na skupne osnove oz. na osnove po DM).

#### Podrobno navodilo

Spremembe na obstoječih zaposlenih najprej uredimo v šifrantu zaposlenih, nove zaposlene po običajnem postopku dodamo v šifrant zaposlenih.

Na Prevedbi za javni sektor izberemo Prevedba DM po 1.1.2025

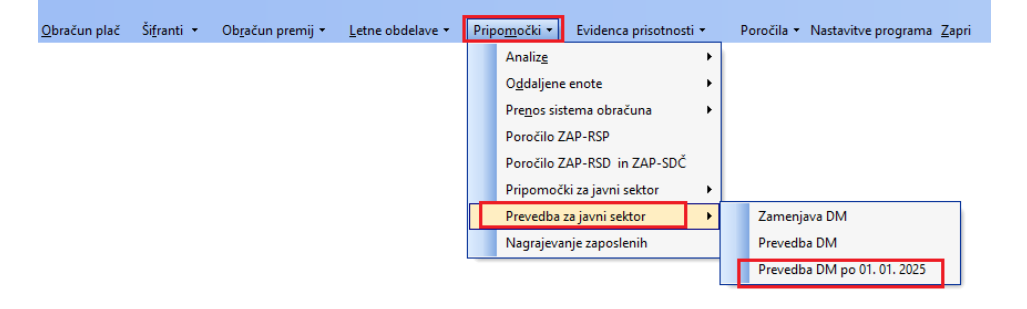

Odpre se preglednica. S klikom na Vnesi nov zapis dodamo zapis za zaposlenega, za katerega je potrebno izvesti prevedbo.

| Prevedba  | DM po       | 01. 01.  | 2025                     |                 |                                                                                                    |          |                 |           | lii 🔶 🖪      | 8             |               |
|-----------|-------------|----------|--------------------------|-----------------|----------------------------------------------------------------------------------------------------|----------|-----------------|-----------|--------------|---------------|---------------|
| ✓ Vsi     |             |          |                          |                 |                                                                                                    |          |                 |           | _            |               |               |
|           | ZŠ prevedbe |          |                          |                 |                                                                                                    |          |                 | Q 50 ÷    | 🗌 Vsi zapisi | 1             | 21 13         |
| 🔺 ZŠ prev | e Pre       | neseno   | Datum prenosa            | Šifra zaposleni | Naziv zaposleni                                                                                                    | Šifra DM | Šifra DM (Z370) | Umetho DM | - znak Šifra | naziva (Z371) | Šifra         |
| Þ         | 4           |          |                          | 0000087         | and the second second s | D092001  | D092001         |           | 0            |               | 011           |
|           | 3           | <b>V</b> | 03.02.2025 17:06:27      | 0000053         | 1                                                                                                    | D092023  | D092023         |           | 0            |               | 002           |
|           | 2           | <b>v</b> | 03.02.2025 17:06:27      | 0000053         | Sector Sector                                                                                                    | D092001  | D092001         |           | 0            |               | 002           |
|           | 1           | <b>v</b> | 03.02.2025 16:59:48      | 0000198         | Letter and the                                                                                                    | D092001  | D092001         |           | 0            |               | 002           |
| _         |             |          |                          |                 |                                                                                                    |          |                 |           |              |               |               |
| 4         |             | 🖌 Pre    | nos podatkov v šifrant a | raposlenih      |                                                                                                    |          |                 |           |              | (             | <u>Z</u> apri |
| Skrbnik   |             | 002      |                          |                 |                                                                                                    |          |                 |           |              |               |               |

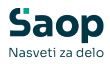

| Prevedba | DM po 01. 01. 2025             | 2 🗽 📜 😒  |      | 80   |
|----------|--------------------------------|----------|------|------|
|          | ZŠ prevedbe 6                  |          |      |      |
|          | Šifra zaposlenega              |          |      |      |
|          | Šifra delovnega mesta 🛛 \cdots |          |      |      |
|          | Šifra naziva (Z371)            |          |      |      |
|          | Umetno DM - znak               |          |      |      |
| Šifra    | a plačnega razreda (Z380)      |          |      |      |
|          |                                |          |      |      |
|          |                                | × Opusti | ✓ Po | trdi |
| Skrbnik  | 002                            |          |      | 1    |

Zaporedno številko sistem sam doda in je ne moremo spreminjati.

Iz šifranta zaposlenih s pomočjo gumba s tremi pikicami **zaposlenega** za katerega je potrebno izvesti prevedbo **izberemo**. V primeru, ko je zaposleni zaposlen na enem DM se podatek **Šifra DM, naziva ter PR zaposlenega sami ponudijo** in jih ne moremo spremeniti. Če omenjeni podatki niso pravi, je potrebno, da jih predhodno v šifrantu zaposlenih ročno popravimo, saj se podatki za prevedbo DM po 1.1.2025 ponudijo iz šifranta zaposlenih. Podatek Umetno DM -znak vpišemo po potrebi. Podatek je aktiven zgolj takrat, ko sistem zazna, da se gre za Prevedbo umetnega DM (npr. določeni vodje v zdravstvu). Po potrebi vpišemo ustrezen znak (npr. 0-6).

V primeru razporeditve na več DM je potrebno izbrati ustrezno DM za katero bomo izvajali prevedbo.

| Prevedba DM po 01. 01. 2025               | -J | 1             | $\mathbf{A}$ |      |      |
|-------------------------------------------|----|---------------|--------------|------|------|
|                                           |    |               |              |      |      |
| ZŠ prevedbe 5                             |    |               |              |      |      |
| Šifra zaposlenega 0000094                 |    |               |              |      |      |
| Šifra delovnega mesta D092001 ČISTILKA II |    |               |              |      |      |
| Šifra naziva (Z371) 0                     |    |               |              |      |      |
| Umetro DM - znak                          |    |               |              |      |      |
| Šifra plačnega razreda (Z380) 009 9       |    |               |              |      |      |
|                                           |    |               |              |      |      |
|                                           | >  | < <u>O</u> pu | ısti         | ✓ Eo | trdi |
| Skrbnik 002                               |    |               |              |      | 1    |

Ob kliku na gumb **Potrdi** se izvede izračun (izvede se prevedba) za določenega zaposlenega.

**Svetujemo, da se v preglednico Prevedbe klikne z desno miškino tipko in izberemo Privzeto.** Na ta način se sortirajo stolpci v preglednici za izvedbo kontrole.

Tako izračunane zneske (skupna razlika, izračunani zneski obrokov po obdobjih, osnovne plače po obdobjih,...) lahko po zaposlenih preverimo ter tudi prenesemo v osnove zaposlenih. Vašim obstoječim osnovam se te osnove ustrezno dodajo.

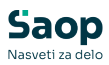

| Prevedba DM po 01. 01. 2025 📃 🎽 |                                                   |                       |                  |                    |         |         | 🐚 🚖 🖻   | 8            |         |            |
|---------------------------------|---------------------------------------------------|-----------------------|------------------|--------------------|---------|---------|---------|--------------|---------|------------|
|                                 | Vsi                                               |                       |                  |                    |         |         |         |              |         |            |
|                                 | ZŠ prevedbe                                       |                       |                  |                    |         | Q       | 50 🕂    | 🗌 Vsi zapisi | 1       | 88         |
| Z370_Z380                       | Opis DM (Z370)                                    | Opis naziva DM (Z371) | Vrednost PR 2024 | Vrednost PR (Z380) | Razlika | Obrok 1 | Obrok 2 | Obrok 3      | Obrok 4 | Obrok 5    |
| D09200109                       | ČISTILKA II                                       |                       | 1.002,15         | 1.588,40           | 310,68  | 100,00  | 100,00  | 70,00        | 40,68   |            |
| D092001011                      | ČISTILKA II                                       |                       | 1.083,94         | 1.685,14           | 407,42  | 100,00  | 100,00  | 70,00        | 61,11   | <b>7</b> t |
| D09202302                       | KUHARSKI POMOČNIK II                              |                       | 792,02           | 1.291,52           | 13,80   | 13,80   | 0,00    | 0,00         | 0,00    | (          |
| D09200102                       | ČISTILKA II                                       |                       | 761,55           | 1.291,52           | 13,80   | 13,80   | 0,00    | 0,00         | 0,00    |            |
| D09200102                       | ČISTILKA II                                       |                       | 761,55           | 1.291,52           | 13,80   | 13,80   | 0,00    | 0,00         | 0,00    | (          |
|                                 |                                                   |                       |                  | _                  |         |         |         |              |         |            |
| -                               | to so we i                                        |                       |                  | _                  |         |         |         |              |         |            |
| 5                               | <ul> <li>Prenos podatkov v šifrant zap</li> </ul> | ioslenih              |                  |                    |         |         |         |              |         | Zapri      |
| Skrbnik                         | 002                                               |                       |                  |                    |         |         |         |              |         |            |

Ob kliku na **Prenos podatkov v šifrant zaposlenih** se tako izračunani zneski prenesejo v skupne osnove zaposlenega oz. v osnove po DM zaposlenih v primeru zaposlitve zaposlenega na več DM.

| Prenos  | podatkov v šifrant zap | oslenih |   |                             | * 🖻                 |
|---------|------------------------|---------|---|-----------------------------|---------------------|
|         | Šifra zaposleni od:    | do:     | 5 | 📃 Izbrani <u>z</u> aposleni | Štev. izbranih: Vsi |
|         |                        |         |   |                             | X Qpusti √ Potrdi   |
| Skrbnik | 002                    |         |   |                             | 11                  |

Prenos lahko izvedemo za vsakega zaposlenega posebej oz. za večje število zaposlenih s pomočjo gumba Izbrani zaposleni. Običajno to izvajamo, ko izvajamo prevedbo za več zaposlenih, da ni potrebno, da izvajamo prenos za vsakega zaposlenega posebej.

Ob kliku na gumb **Potrdi** se prenos izvede.

| Informa | сіја                                           | ×              |
|---------|------------------------------------------------|----------------|
| 1       | Prenos podatkov v šifrant zaposlenih je bil us | pešno izveden. |
|         | <u>⊻</u> redu                                  |                |

Tak zapis pridobi status Prenesen. Zapisa ni dovoljeno več brisati.

Če kasneje ugotovimo, da so bili preneseni podatki napačni, je potrebno najprej v šifrantu zaposlenih ustrezno dopolniti podatke (npr. DM oz. PR) ter za takega zaposlenega ponovno pripraviti zapis v Prevedbi ter postopek ponoviti. Ob ponovnem prenosu se bodo Osnove zaposlenih ponovno prepisale.

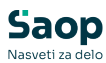

| Zaposleni             |                    |                                                                                      |                                           |                               |
|-----------------------|--------------------|--------------------------------------------------------------------------------------|-------------------------------------------|-------------------------------|
|                       | Šifra 0000         | 094 😨 Priimek: 🕅 🏹                                                                   | Ime:                                      | │ Neaktiven<br>✓ Obračun plai |
| ŝ                     | Śifra SM 0000      | 001 ··· ŠOLA ( PLAČE, O!R.)                                                          | Status: Nedoločen čas                     | Podlaga ZZZS: 0               |
| Dodate                | a šifra:           |                                                                                      | Interni statusi:                          |                               |
|                       |                    |                                                                                      | ļ                                         |                               |
| <u>K</u> adrovski     | Plače Obr          | ačunski podatki                                                                      |                                           |                               |
| podatki               | Sp <u>l</u> ošno B | oleznine   <u>N</u> akazila   K <u>r</u> editi <mark>Osnove</mark> Boni <u>t</u> ete | Mesečni seštevki   Mesečni seštevki po Dl | 1                             |
| Podatki plač          | Aktivni            | Šifra                                                                                |                                           | Q                             |
| l'o <u>d</u> ada pide | 🔲 Prikaži z        | godovino                                                                             | 1                                         |                               |
|                       | 🔽 Šifra            | Naziv osnove                                                                         | Vrednost osnove                           | Datum začetka Datum konca     |
|                       | 720                | JS - Vred. PR zap. 31.12.2024                                                        | 1.002,1500                                |                               |
|                       | 716                | JS - Osnovna plača 01.01.2028                                                        | 1.588,4000                                | 0                             |
| Podatki PPZ           | 715                | JS - Osnovna plača 01.07.2027                                                        | 1.588,4000                                | 0                             |
|                       | 714                | JS - Osnovna plača 01.12.2026                                                        | 1.588,4000                                | 2                             |
| De de de VODZ         | 713                | JS - Osnovna plača 01.06.2026                                                        | 1.547,7200                                | 2                             |
| POD <u>a</u> tki KDPZ | 712                | JS - Osnovna plača 01.10.2025                                                        | 1.477,7200                                | 2                             |
|                       | 711                | JS - Osnovna plača 01.01.2025                                                        | 1.377,7200                                | 2                             |
| Zgodovina             | 706                | JS - 6. obrok 01.01.2028                                                             | 0,0000                                    | 2                             |
|                       | 705                | JS - 5. obrok 01.07.2027                                                             | 0,0000                                    | 2                             |
|                       | 704                | JS - 4. obrok 01.12.2026                                                             | 40,6800                                   | 2                             |
|                       | 703                | JS - 3. obrok 01.06.2026                                                             | 70,0000                                   | 2                             |
|                       | 702                | JS - 2. obrok 01.10.2025                                                             | 100,0000                                  | 2                             |
|                       | 701                | JS - 1. obrok 01.01.2025                                                             | 100,0000                                  | 2                             |
|                       | 700                | JS - Skupni znesek razlike                                                           | 310,6800                                  | 2                             |
|                       | 090                | Osnovna plača - dec. pret.leta                                                       | 896,4300                                  | 2                             |
|                       | 074                | Korekcijska osnovna plača                                                            | 0,0000                                    | 0                             |
|                       | 073                | Prevedena osnovna plača                                                              | 0,0000                                    | 1                             |
|                       | 072                | Plačni razred po prevedbi                                                            | 0,0000                                    | 0                             |
|                       |                    |                                                                                      |                                           |                               |

Na sliki je prikazan prenos izračunanih zneskov na skupne osnove, v primeru razporeditve zaposlenega na več DM se zneski prenesejo na osnove po DM.